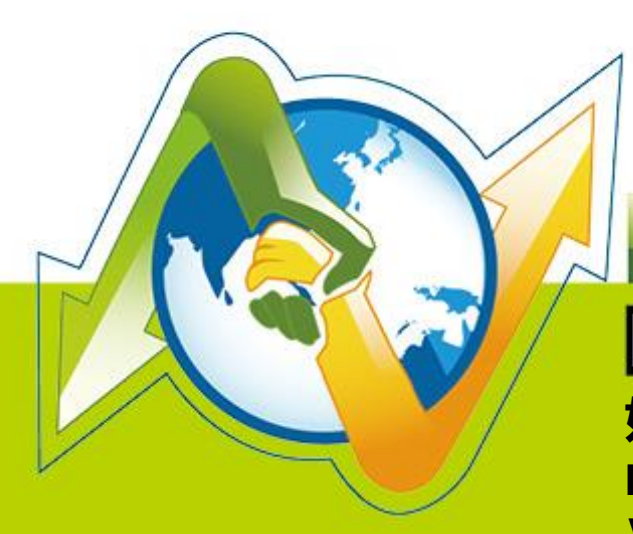

# N-Partner N-REPORTER

如何使用 N-Reporter 接收 McAfee IntruShield IDS Audit Log V1.1.2 (简体)

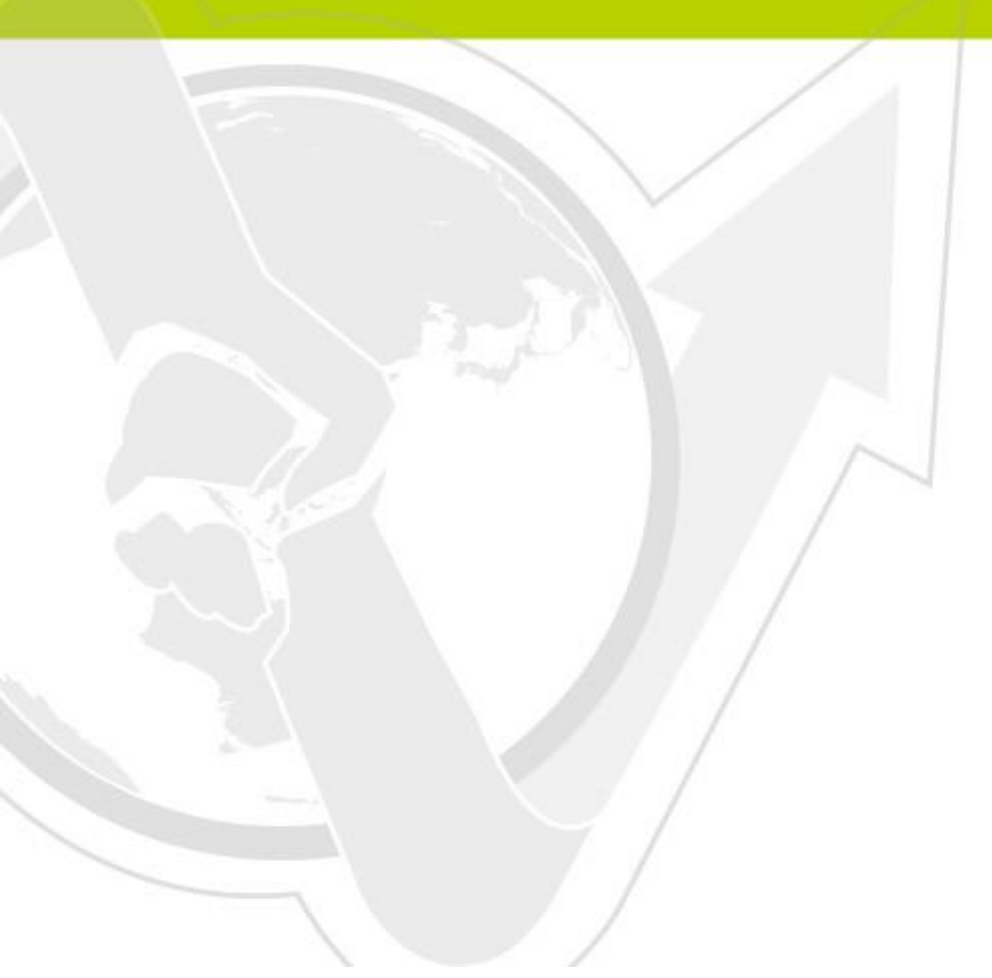

### 前言

这份文件主要描述如何使用 N-Reporter 接收 McAfee IntruShield Syslog。着重于如何 设定 McAfee IntruShield Syslog Fowrwarding, 使得 N-Reporter 能正确的处理 McAfee IntruShield Syslog。

N-Reporter 为 N-Partner 所有。为目前业界主要的 Syslog 分析仪。能够统计分析 接收的 Syslog , 产生各式各样的专业报表。

McAfee IntruShield IDS 为 Network Intrusion Detection 的设备。能够将网络现况的分析结果透过 Syslog 送给 N-Reporter。

注: McAfee IntruShield IDS 为 McAfee 公司之注册商标。

### 文件章节如下:

| 连络信息                                                 | 1 |
|------------------------------------------------------|---|
| McAfee IntruShield Syslog Forwarding 设定              | 2 |
| McAfee Network Security Manager Syslog forwording 设定 | 3 |

# 连络信息

### N-Partner 公司连络方式:

TEL: +886-4-23752865 FAX: +886-4-23757458

### 有关技术问题请洽:

Email: support@npartnertech.com Skype : support@npartnertech.com

### 有关业务相关问题请洽:

Email: sales@npartnertech.com

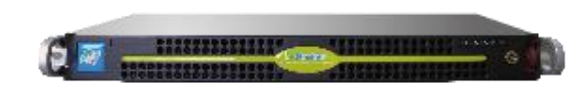

1

# McAfee IntruShield Syslog Forwarding 设定

McAfee IntruShield IDS 可以透过 Fault Notification Syslog Forwarder 送出 Syslog 给第三方的 syslog application。例如:N-Reporter。

### 设定的步骤如下:

- ▶ step1:请使用管理者权限登入 IntruShield IDS。
- ▶ step2: 打开 syslog forwarder 的页面。
- ▶ step3: 启动下列的选项并输入必要的数值:
  - ✓ Enable Syslog Forwarder: Yes
  - ✓ Forward Alerts: With Severity low and above
  - ✓ Syslog Server: 请输入 N-Reporter 设备的 IP
  - ✓ Port: 514
- ▶ step4:选择 Message Preference: Customized, 然后点选 Edit 按钮,进入编辑客制化 syslog messages 的页面。

▶ step5:请将下面的文字复制后或贴上:

category="\$IV\_CATEGORY\$", sub\_category="\$IV\_SUB\_CATEGORY\$", attack\_name="\$IV\_ATTACK\_NAME\$", attack\_severity=\$IV\_ATTACK\_SEVERITY\$, interface=\$IV\_INTERFACE\$, source\_ip=\$IV\_SOURCE\_IP\$, source\_port=\$IV\_SOURCE\_PORT\$, destination\_ip=\$IV\_DESTINATION\_IP\$, destination\_port=\$IV\_DESTINATION\_IP\$, destination\_port=\$IV\_DESTINATION\_IP\$, network\_protocol=\$IV\_NETWORK\_PROTOCOL\$, attack\_count=\$IV\_ATTACK\_COUNT\$

### ※注意:上述的格式,没有任何的换行符号。

▶ step6: 点选 Save 按钮。

▶ step7: 点选 Apply 按钮。

▶ step8:设定完成。接下来, IntruShield IDS 即会把新产生的 Syslog 送至 N-Reporter。

### McAfee Network Security Manager Syslog forwording 设定

▶ step1:请使用管理者权限登入

Network Security Manager→IPS Setting→Alert Notification→Syslog.

- ▶ step2: 打开 Syslog forwarder 的页面。
- ▶ step3: 启动下列的选项并输入必要的数值:
  - ✓ Enable Syslog Forwarder : Yes
  - ✓ Server Name or IP Address: 请输入 N-Reporter 设备的 IP
  - ✓ UDP Port : 514
  - ✓ Send Notification IF: 勾选 The following notification filter is matched: Severity Informational and above
- ▶ step4:选择 Message Preference: Customized, 然后点选 Edit 按钮, 进入编辑客制化 syslog messages 的页面。
- ▶ step5:请将下面的文字复制后或贴上:

category="\$IV\_CATEGORY\$", sub\_category="\$IV\_SUB\_CATEGORY\$", attack\_name="\$IV\_ATTACK\_NAME\$",

attack\_severity=\$IV\_ATTACK\_SEVERITY\$, interface=\$IV\_INTERFACE\$, source\_ip=\$IV\_SOURCE\_IP\$,

source\_port=\$IV\_SOURCE\_PORT\$,destination\_ip=\$IV\_DESTINATION\_IP\$,destination\_port=\$IV\_DESTINATION

\_PORT\$, network\_protocol=\$IV\_NETWORK\_PROTOCOL\$,attack\_count=\$IV\_ATTACK\_COUNT\$

#### ※注意:上述的格式,没有任何的换行符号。

- ▶ step6:点选 Save 按钮。
- ▶ step7: 点选 Apply 按钮。
- ▶ step8:设定完成。接下来, IntruShield IDS 即会把新产生的 Syslog 送至 N-Reporter。

### 实际范例如下:

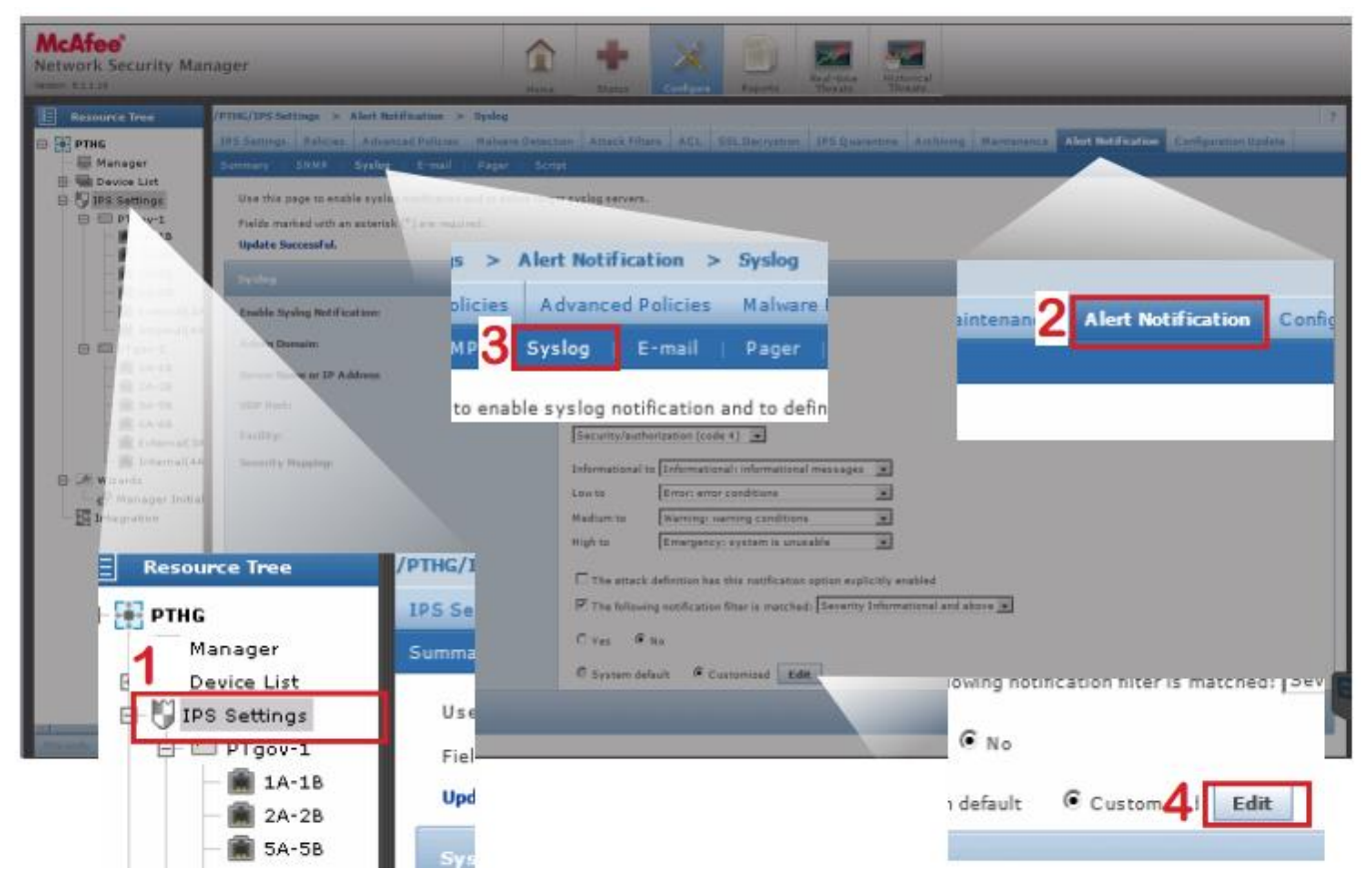

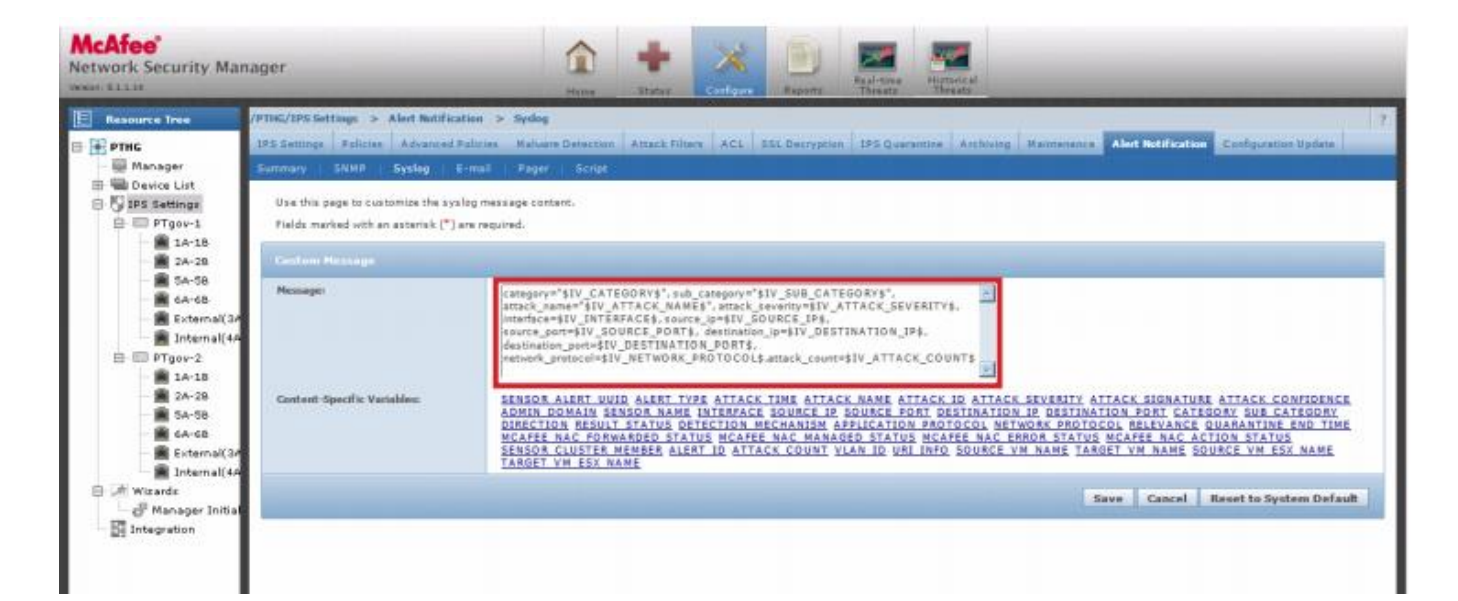

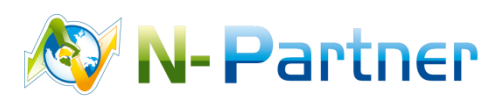

採購與銷售合作:sales@npartnertech.com 技術諮詢:support@npartnertech.com